## Payment Instructions for Middle School Students - London Trip

Access this link: https://touchbase.susd.org

- 1. Username and password. Username is student ID #.
- 2. Password is students last name, capitalize first letter.
- 3. Click on student's name.
- 4. Click on "Items at all schools."
- 5. Click on "high school."
- 6. Click on Desert Mountain.
- 7. Click on Fees & Clubs.
- 8. Click on Student Fees.
- 9. You will then see two choices either Club or tax credit-Input dollar amount.
- 10. Scroll up and item(s) will be in the checkout. View and pay.